Вся необходимая для поступления информация доступна по адресам, указанным на слайде.

Портал НИУ «МЭИ» www.mpei.ru Официальный сайт ПК www.pkmpei.ru

## Для подачи документов онлайн, необходимо зарегистрироваться на сайте Приемной комиссии pkmpei.ru Ссылка на регистрацию находится на главной странице

| <u>М</u>   национальный<br>исследовательский<br>университет                                                   | о мэи поступающим бакалавриат магистратура аспирант<br>контакты                        | тура целевое-обучение олимпиады мэи-кэк(спо)                                                                                                    | новости<br><sup>17.06.2020</sup><br>НИУ "МЭИ" снова                                   |
|----------------------------------------------------------------------------------------------------|----------------------------------------------------------------------------------------|----------------------------------------------------------------------------------------------------|---------------------------------------------------------------------------------------|
| ВХОД<br>в личный кабинет                                                                                      | Почему выбира                                                                          | ют НИУ «МЭИ»                                                                                                    | вошёл в десятку<br>лучших технических<br>вузов России по                              |
| имя<br>пароль<br><u>Зарегистрироваться</u><br><u>Забыли пароль?</u><br>Войти                                  | ПОДАТЬ ДОКУМ<br>Количество поступающих:                                                | АСПИРАНТУРА<br>ЕНТЫ ОНЛАЙН<br><u>Информация для абитуриентов »»</u><br><u>Поступление в бакалавриат (специалитет) »»</u>                                                                                     | подробнее<br>12.06.2020<br>День открытых дверей<br>АО "ОЭК" совместно с<br>институтом |
| МЭИ<br>информация для поступающих<br>поступление в аспирантуру<br>олимпиады школьников в мэи<br>мэи-кэк (спо) | образования Бюджет Договор<br>Бакалавриат/ 994 363<br>Специалитет 31 22<br>Аспирантура | Поступление в аспирантуру »»<br>Документы, высылаемые по почте »»<br>Документы, необходимые для поступления в<br>бакалавриат (специалитет) »»<br>Документы, необходимые для поступления в<br>магистратуру »» | электроэнергетики<br>НИУ "МЭИ"<br>подробнее                                           |
| Обращения поступающих<br>по вопросам приема<br>Контактное лицо*                                               | <u>Списки поступающих</u><br>»»                                                        |                                                                                                    | НИУ «МЭИ» вновь<br>получил звание<br>«Победитель<br>Открытых                          |
| Телефон*:                                                                                                    | График работы Приемной комисс                                                          | сии Наш адрес                                                                                                    | международных                                                                         |

На странице регистрации необходимо указать ФИО поступающего, дату рождения и секретный вопрос, с помощью которого можно будет восстановить пароль от личного кабинета (ЛК)

| N                                               |                                                                                                    |
|-------------------------------------------------|----------------------------------------------------------------------------------------------------|
|                                                 | О МЭИ ПОСТУПАЮЩИМ БАКАЛАВРИАТ МАГИСТРАТУРА АСПИРАНТУРА ЦЕЛЕВОЕ-ОБУЧЕНИЕ ОЛИМПИАДЫ МЭИ-КЭК(СПО)                                                                                                    |
| ^ ≌                                             | Регистрация нового абитуриента                                                                                                    |
| ВХОД<br>в личный кабинет                        | Шаг 1. Ввод первичных данных для регистрации.<br>Введите Ваши фамилию, имя, отчество, дату рождения. Для восстановления пароля выберите один из<br>предложенных вопросов или введите свой собственный. Введите ответ на выбранный (или введенный) вопрос. |
| имя                                             | Фамилия Иванов<br>Имя Иван                                                                                                    |
| пароль<br>Зарегистрироваться<br>Забыли пароль 2 | Отчество Иванович<br>Дата рождения 01.01.2002                                                                                                    |
| Войти                                           | Выберите вопрос Дата рождения матери ▼<br>или введите свой                                                                                                    |
| мэи                                             | Введите ответ 30.                                                                                                    |

информация для поступающих поступление в аспирантуру олимпиады школьников в мэи мэи-кэк (спо)

Полезная информация

Я согласен(на) на обработку НИУ «МЭИ» (далее – Оператор) приведенных в заявлении моих персональных данных и размещение их в базе данных приемной комиссии Оператора. Я согласен(на) с тем, что мои персональные данные будут ограничено доступны представителям Оператора и использоваться при проведении приема и зачисления в НИУ «МЭИ». Я согласен(на) на публикацию моих персональных данных в ограниченном объеме на Интернет - портале и официальном сайте приемной комиссии НИУ «МЭИ» (фамилия, имя, отчество, год рождения, результаты вступительных испытаний, условия поступления и основания приема, сведения об Пролистав ниже, Вам необходимо дать согласие на обработку персональных данных, ознакомиться с лицензией «НИУ «МЭИ», с правилами приема в «НИУ «МЭИ», с информацией о предоставляемых поступающим особых правах при поступлении, с порядком предоставления общежития и так далее. Только после того, как Вы ознакомитесь с каждым пунктом, Вы ставите галочку в квадратике (1) и

нажимаете кнопку «Дальше» (2)

НИУ «МЭИ» на передачу моих персональных данных в базу данных студентов НИУ «МЭИ». Я согласен на трансграничную передачу моих персональных данных в подразделения НИУ «МЭИ» (в случае приема документов на поступление за пределами РФ).

Я согласен на хранение и обработку аудио и видеозаписи своего вступительного испытания в дистанционной форме.

Я согласен(на) в случае моего не поступления в НИУ «МЭИ» на уничтожение оператором документов, содержащихся в моем персональном деле, (бланки МЭИ и ксерокопии документов поступающего) по истечении 6 месяцев после приема документов.

Я проинформирован(а), что под обработкой персональных данных понимаются действия (операции) с персональными данными, осуществляемые в рамках выполнения Федерального Закона № 152 от 27.07.2006 г., конфиденциальность персональных данных соблюдается Оператором в рамках исполнения законодательства РФ.

Я ознакомлен(а):

 <u>с лицензией НИУ «МЭИ» на ведение образовательной деятельности, с перечнем аккредитованных</u> и не аккредитованных направлений подготовки НИУ «МЭИ»;

 <u>с Правилами приема в НИУ «МЭИ» на обучение по программам бакалавриата (специалитета) в</u> 2020 г., <u>с порядком предоставления документов на поступление</u>, <u>со сроками предоставления</u> оригинала документа об образовании и порядком предоставления согласия на зачисление, <u>с</u> правилами подачи и рассмотрения апелляций по результатам вступительных испытаний, проводимых НИУ «МЭИ»;

с информацией о предоставляемых поступающим особых правах при поступлении ;

<u>с порядком предоставления общежития</u>.

Я подтверждаю, что диплома бакалавра, диплома специалиста, диплома магистра не имею (для лиц, поступающих на бюджетное обучение на программы бакалавриата, специалитета).

Я подтверждаю, что диплома специалиста (за исключением диплома, подтверждающего присвоение квалификации «дипломированный специалист»), диплома магистра не имею (для лиц, поступающих на бюджетное обучение на программы магистратуры).

Я подтверждаю, что документы на поступление подаются мною не более чем в пять организаций высшего образования, включая ФГБОУ ВО «Национальный исследовательский университет «МЭИ». Я подтверждаю подачу заявления о приеме на обучение по программам бакалавриата и специалитета на основании особого права – «без вступительных испытаний» только в НИУ «МЭИ» и только на одну образовательную программу (при наличии у поступающего соответствующего права). Я информирован(а) об ответственности за предоставление при поступлении недостоверных сведений и документов.

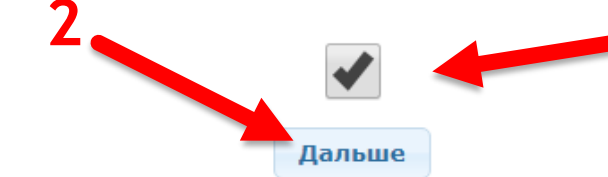

Поздравляем! Вы зарегистрировались в личном кабинете. Сохраните логин и пароль для дальнейшего входа в ЛК

| 1     |
|-------|
| <hr/> |

ВХОД в личный кабинет

имя

пароль

Зарегистрироваться

Забыли пароль?

Войти

КОНТАКТЫ

Регистрация нового абитуриента

Шаг 1. Ввод первичных данных для регистрации.

Шаг 2. Выбор имени пользователя.

Шаг 3. Регистрация на сайте завершена.

Поздравляем Вас, вы зарегистрированы на официальном сайте приемной комиссии МЭИ.

#### Уважаемый Иванов Иван Иванович.

Вы успешно зарегистрированы на сайте Приемной комиссии.

Запишите приведенные ниже имя пользователя (логин) и пароль, они потребуются Вам для доступа в личный кабинет.

#### Имя пользователя: IvanovII2020

Пароль: 346+

## Ознакомьтесь в ЛК с краткой инструкцией подачи заявления о приеме

- Войдите в личный кабинет, используя свои имя пользователя и пароль... Для входа в личный кабинет введите свои логин и пароль в форме входа в личный кабинет слева вверху страницы;
- Зайдите на страницу "Персональные данные" и введите свои персональные данные. Если вы не помните или не знаете часть требуемых сведений, введите и сохраните то, что знаете. К вводу оставшихся данных Вы сможете вернуться позднее. Пожалуйста, отнеситесь к вводу персональной информации ответственно!
- 3. На странице "Условия поступления" выберете уровень образования, форму обучения, оплату обучения, поступаете ли Вы по квоте, а также место обучения.
- Если Вы имеете индивидуальные достижения, на странице "Индивидуальные достижения" введите свои результаты. При подаче документов Вам потребуется диплом или его ксерокопия или распечатанная электронная форма диплома.
- 5. На странице "Приоритетный список" укажите в приоритетном порядке конкурсные группы в которых Вы хотите участвовать в конкурсе и зачислении. Внутри каждой конкурсной группы укажите Ваши предпочтения по направлениям подготовки.
- 6. После того, как Вы введете ВСЕ необходимые данные, на странице "Подать документы online" Вы сможете подать документы в приемную комиссию в электронно-цифровой форме.

## Чтобы приступить к подаче документов, необходимо ввести логин и пароль в окно входа в ЛК (1) Нажмите кнопку «Войти» (2)

ВХОД в личный кабинет

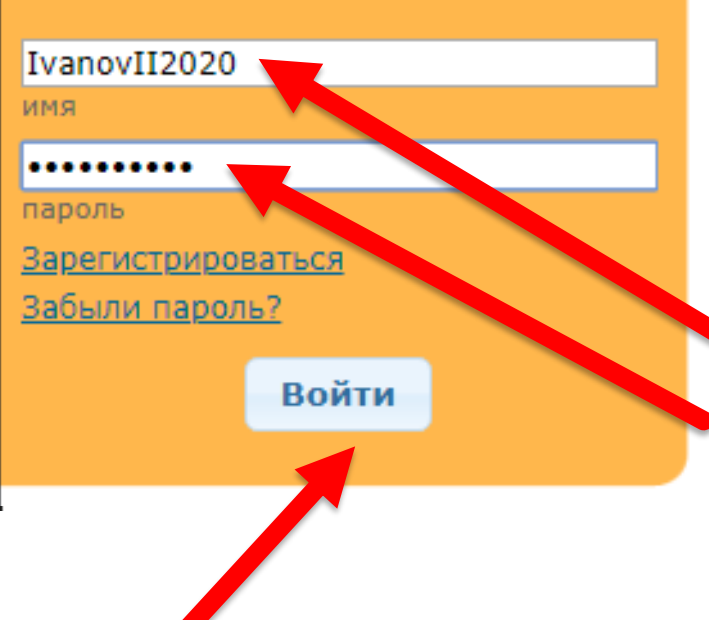

Регистрация нового абитуриента

Шаг 1. Ввод первичных данных для регистрации.

Шаг 2. Выбор имени пользователя.

Шаг 3. Регистрация на сайте завершена.

Поздравляем Вас, вы зарегистрированы на официальном сайте приемной комиссии МЭИ.

#### Уважаемый Иванов Иван Иванович.

Вы успешно зарегистрированы на сайте Приемной комиссии.

Запишите приведенные ниже имя пользователя (логин) и пароль, они потребуются Вам для доступа в личный кабинет.

Имя пользователя: IvanovII2020 Пароль: 346+

## В учетных данных Вы можете изменить секретный вопрос и пароль.

## Для подачи документов необходимо последовательно заполнить соответствующие разделы личного кабинета

^ ≥

Личный кабинет Иванов Иван Иванович

<u>Учетные данные</u>

- <u>Персональные данные</u>
- Условия поступления
- Результаты олимпиад школьников
- Вступительные испытания
- Индивидуальные достижения
- Конкурсные группы
- Подать документы online
- Конкурсная ситуация
- ЗАЧИСЛЕНИЕ
- Заселение в общежитие

Выйти

О МЭИ ПОСТУПАЮЩИМ БАКАЛАВРИАТ МАГИСТРАТУРА АСПИРАНТУРА ЦЕЛЕВОЕ-ОБУЧЕНИЕ ОЛИМПИАДЫ МЭИ-КЭК(СПО)

КОНТАКТЫ

Учетные данные

Учетные данные нужны для работы с официальным сайтом.

Логин: IvanovII2020

Секретный вопрос: Дата рождения матери

Секретный ответ: 30. 🛞

Изменить учетные данные

Изменить пароль

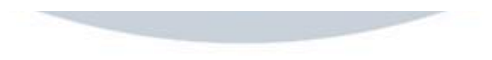

## Перейдите к разделу: «Персональный данные» (1) Для ввода паспортных данных и сведений об образовании необходимо перейти к изменению данных (2)

| 17 B2                                                                                                    | Персональные данные                                            |                                                                                     |  |
|----------------------------------------------------------------------------------------------------|----------------------------------------------------------------|-------------------------------------------------------------------------------------|--|
| Личный кабинет<br>Иванов Иван Иванович<br>Учетные данные<br>Персональные данные<br>Условия поступления                                                                                                    | <b>А Внимание!</b> Введены не во<br>Для передачи данных в Прие | се персональные данные.<br>мную комиссию необходимо ввести все персональные данные! |  |
| <ul> <li><u>Результаты олимпиад школьников</u></li> <li><u>Вступительные испытания</u></li> <li><u>Индивидуальные достижения</u></li> <li><u>Конкурсные группы</u></li> <li>Подать документы online</li> </ul> | ФИО поступающего:<br>Дата рождения:                            | Иванов Иван Иванович<br>01.01.2001                                                  |  |
| Конкурсная ситуация                                                                                                    | Место рождения:                                                | А Место рождения не введено                                                         |  |
| <ul> <li>Заселение в общежитие</li> </ul>                                                                                                    | Пол:                                                           | Женский                                                                             |  |
|                                                                                                    | Документ:                                                      | 🔺 Документ, удостоверяющий личность и гражданство не введен                         |  |
| Выйти                                                                                                    | Гражданство:                                                   | Российская Федерация                                                                |  |
| DBININ                                                                                                    | Основной телефон:                                              | • Телефон не введен                                                                 |  |
|                                                                                                    | Основной e-mail:                                               | Адрес электронной почты не введен                                                   |  |
| МЭИ<br>ИНФОРМАЦИЯ ЛЛЯ ПОСТУПАЮЩИХ                                                                                                    | Дополнительные телефоны                                        | не введен                                                                           |  |
| ПОСТУПЛЕНИЕ В АСПИРАНТУРУ                                                                                                    | Дополнительные e-mail:                                         | не введен                                                                           |  |
| ОЛИМПИАДЫ ШКОЛЬНИКОВ В МЭИ<br>МЭИ-КЭК (СПО)                                                                                                    | Аккаунт ВКонтакте:                                             | не введен                                                                           |  |
|                                                                                                    | Регистрация:                                                   | Сведения о регистрации не введены                                                   |  |
| Полезная информация                                                                                                    | Адрес:                                                         | Адрес не введен или введен не полностью                                             |  |
|                                                                                                    | Образование:                                                   | 🔺 Сведения об образовании не введены                                                |  |
|                                                                                                    | Иностранный язык:                                              | 🔺 Иностранный язык не введен                                                        |  |
|                                                                                                    | Довузовская подготовка:                                        | HET                                                                                 |  |
|                                                                                                    | 2                                                              | Перейти к изменению данных                                                          |  |

# На этой странице необходимо ввести место рождения (<u>как указано</u> <u>в паспорте, либо в документе, удостоверяющем личность</u>), контактные данные, указать гражданство и вид регистрации

#### Персональные данные

| Внимание! Не забудьте по окончании ввода данных нажать кнопку «Изме | нить данные»                                                                |
|---------------------------------------------------------------------|-----------------------------------------------------------------------------|
| Фамилия:                                                            | Иванов                                                                      |
| Имя:                                                                | Иван                                                                        |
| Отчество:                                                           | Иванович                                                                    |
| Дата рождения:                                                      | 01.01.2001                                                                  |
|                                                                     | Место рождения, как указано в паспорте (документе, удостоверяющем личность) |
| Регион (область,край):                                              | Москва                                                                      |
| Район:                                                              |                                                                             |
| Населенный пункт:                                                   | Москва                                                                      |
| Пол:                                                                | Мужской 🔻                                                                   |
| Гражданство:                                                        | Российская Федерация 🔻                                                      |
| Основной телефон (мобильный, 10 цифр без кода страны):              | 1234567890                                                                  |
| Основной e-mail:                                                    | IvanovIvan@ru                                                               |
| Дополнительные телефоны (при наличии):                              |                                                                             |
| Дополнительные e-mail (при наличии):                                |                                                                             |
| Аккаунт ВКонтакте (при наличии, для связи после зачисления):        |                                                                             |
| Вид регистрации:                                                    | по месту жительства 🔻                                                       |
| Срок окончания регистрации:                                         | 💹 🗹 Постоянная регистрация                                                  |
|                                                                     |                                                                             |

## Пролистав ниже, необходимо заполнить форму с паспортными данными (1) и местом регистрации (2)

### Все поля необходимо заполнять как указано в паспорте, либо в документе, удостоверяющем личность, соблюдая все сокращения и регистр букв.

Документ, удостоверяющий личность и гражданство:

|       | Вид документа:       | Паспорт гражданина РФ 🔹 🔻             |
|-------|----------------------|---------------------------------------|
|       | Серия (при наличии): | 1234                                  |
|       | Номер:               | 123123                                |
| 1-    | Кем выдан:           | ОТДЕЛЕНИЕМ УФМС РОССИИ ПО ГОР. МОСКВЕ |
|       | Дата выдачи:         | 30.01.2015                            |
|       | Код подразделения:   | 123-123                               |
| Адрес |                      |                                       |
|       | Страна:              | Российская Федерация 🔻                |
|       | Индекс:              | 105520                                |
|       | Регион:              | Москва г                              |
|       | Район:               |                                       |
| 2 -   | Город:               | Москва                                |
| ۷.    | Населенный пункт:    |                                       |
|       | Улица:               | Пушкина                               |
|       | Дом:                 | 1                                     |
|       | Корпус:              | 1                                     |
|       | Квартира:            | 1                                     |
|       |                      |                                       |

## Далее требуется заполнить данные об образовании в соответствии с информацией, указанной в дипломе

| Образование                                      |                                                               |
|--------------------------------------------------|---------------------------------------------------------------|
| Вид образования:                                 | Диплом о высшем образовании РФ бакалавра 🔹                    |
| Характеристика документа:                        | Диплом с отличием ВУЗа 🔹                                      |
| Серия документа:                                 | оставьте поле незаполненным, если серия документа отсутствует |
| Номер документа:                                 |                                                               |
| Кем выдан:                                       |                                                               |
| Дата выдачи:                                     | 15.07.2020                                                    |
| Иностранный язык:                                | Английский 🔻                                                  |
| Информация об учебной организации (школе, коллед | цже, и т.п.):                                                 |
| Регион:                                          | Москва г                                                      |
| Населенный пункт:                                | Москва                                                        |
| Номер (при наличии):                             |                                                               |
|                                                  |                                                               |
|                                                  |                                                               |

## Сверить еще раз введенные данные. Если Вы заметили ошибку, то нажмите кнопку «Перейти к изменению данных» (1) Перейдите к разделу: «Условия поступления» (2)

|                                                                                     | Персональные данны      | E                                                                                                    |
|-------------------------------------------------------------------------------------|-------------------------|----------------------------------------------------------------------------------------------------|
|                                                                                     | ФИО поступающего:       | Иванов Иван Иванович                                                                                                    |
| ЛИЧНЫИ КАОИНЕТ<br>Иванов Иван Иванович                                              | Дата рождения:          | 01.01.2001                                                                                                    |
|                                                                                     | Место рождения:         | Москва Москва                                                                                                    |
| Персональные данные                                                                 | Пол:                    | Мужской                                                                                                    |
| У <u>Условия поступления</u> Результаты олимпиад школьников Вступительные испытания | Документ:               | Паспорт гражданина РФ 1234 123123 выдан: ОТДЕЛЕНИЕМ УФМС<br>РОССИИ ПО ГОР. МОСКВЕ 30.01.2015 код подразделения: 123-123 |
| Индивидуальные достижения                                                           | Гражданство:            | Российская Федерация                                                                                                    |
| Подать документы online                                                             | Основной телефон:       | 1234567890                                                                                                    |
| Конкурсная ситуация<br>ЗАЧИСЛЕНИЕ                                                   | Основной e-mail:        | IvanovIvan@ru                                                                                                    |
| Заселение в общежитие                                                               | Дополнительные телефоны | не введен                                                                                                    |
|                                                                                     | Дополнительные e-mail:  | не введен                                                                                                    |
| Выйти                                                                               | Аккаунт ВКонтакте:      | не введен                                                                                                    |
|                                                                                     | Регистрация:            | по месту жительства                                                                                                    |
|                                                                                     | Адрес:                  | 105520 Российская Федерация, Москва, Москва, Пушкина, д.1, 1, 1                                                         |
| МЭИ<br>ИНФОРМАЦИЯ ДЛЯ ПОСТУПАЮЩИХ                                                   | Образование:            | Аттестат о среднем общем образовании РФ 7700 12345679<br>20.06.2019 ГБОУ школа №123 (с отличием)                        |
| ОЛИМПИАДЫ ШКОЛЬНИКОВ В МЭИ                                                          | Иностранный язык:       | Английский                                                                                                    |
| мэи-кэк (спо)                                                                       | Довузовская подготовка: | Выставка "Навигатор поступления" , День Открытых рефей МЭИ                                                              |
| Полезная информация                                                                 |                         | Перейти к изменению данных                                                                                              |

## В разделе «Условия поступления» необходимо перейти к изменению данных

#### Личный кабинет Иванов Иван Иванович

#### Учетные данные

<u>Персональные данные</u> Условия поступления

Результаты олимпиад школьников

<u>Вступительные испытания</u>

Индивидуальные достижения

Конкурсные группы

🕮 <u>Подать документы online</u>

Конкурсная ситуация

ЗАЧИСЛЕНИЕ

Заселение в общежитие

Выйти

#### Условия поступления

Уровень образования: магистратура Форма обучения: очная, очно-заочная и заочная Поступление по квоте: целевое обучение и особые права Источник финансирования: бюджет (бесплатно) и договор (платно) Поступление в: НИУ МЭИ (г.Москва)

Перейти к изменению данных

На странице необходимо указать уровень образования, на который Вы собираетесь поступать, форму обучения, филиал (1). Если Вы поступаете по квоте, то поставьте соответствующие галочки (2) После заполнения всех полей нажмите кнопку «Внести изменения» (3)

| ный пункт               |
|-------------------------|
| ателен только<br>особых |
| горий<br>упающих)       |
|                         |

## Сверьте выбранные условия. Если Вы заметили ошибку, то нажмите кнопку «Перейти к изменению данных» (1)

#### Условия поступления

Уровень образования: магистратура Форма обучения: только очная Поступление по квоте: нет Источник финансирования: бюджет (бесплатно) Поступление в: НИУ МЭИ (г.Москва)

Перейти к изменению данных

### Перейдите к следующему разделу «Вступительные испытания» (1)

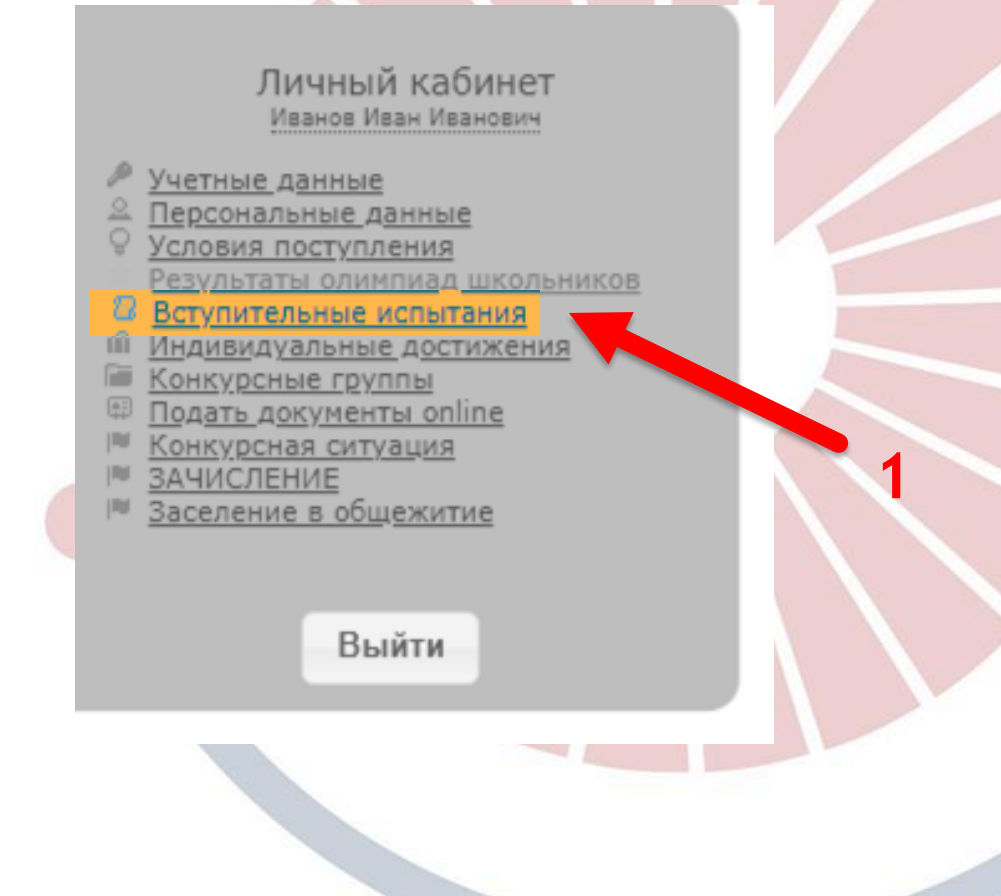

## Если Вы поступаете по вступительным испытаниям, проводимым вузом самостоятельно - перейдите к следующему разделу: «Индивидуальные достижения» (1)

 $\sim 10$ 

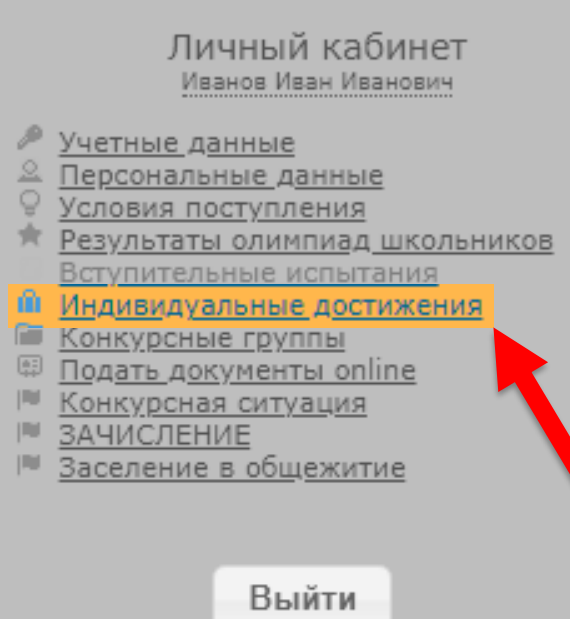

МЭИ

ИНФОРМАЦИЯ ДЛЯ ПОСТУПАЮЩИХ ПОСТУПЛЕНИЕ В АСПИРАНТУРУ ОЛИМПИАДЫ ШКОЛЬНИКОВ В МЭИ МЭИ-КЭК (СПО)

#### Результаты вступительных испытаний

| Предмет | Минимальный балл                | Результат       | Год сдачи ЕГЭ | Примечание |
|---------|---------------------------------|-----------------|---------------|------------|
|         |                                 |                 |               |            |
| 0       | Результаты вступительных испыта | аний не введены |               |            |
|         |                                 |                 |               |            |

Минимальное количество баллов по результатам ЕГЭ, вступительных испытаний, проводимых вузом самостоятельно, подтверждающие успешное прохождение вступительных испытаний в 2020г. при поступлении в НИУ "МЭИ".

»» Здесь Вы можете посмотреть таблицы с минимальными баллами по каждой конкурсной группе.

Перейти к изменению данных

Даты вступительных испытаний заполняются автоматически. После прохождения экзамена, в этом разделе Вы сможете посмотреть Ваши результаты. При наличии индивидуальных достижений, соответствующих Правилам приема, перейдите к изменению данных (1) В ином случае перейдите к следующему разделу: «Конкурсные группы» (2) Индивидуальные достижения Личный кабинет Уровень образования: бакалавриат/специалитет Иванов Иван Иванович Учетные данные Персональные данные Индивидуальные достижения не введены или отсутствуют. Условия поступления Результаты олимпиад школьников Вступительные испытания Индивидуальные достижения Конкурсные группы Подать документы online Перейти к изменению данных Конкурсная ситуация ЗАЧИСЛЕНИЕ Заселение в общежитие Выйти

## \*Поставьте галочки напротив Ваших индивидуальных достижений, после выбора ИД нажмите кнопку «Изменить

данные»

Уровень образования: магистратуру

<u>Уточнить возможные условия поступления (уровень образования, форму обучения, квоты или источник финансирования) »»</u>

| Внимание! Не забудьте по окончании ввода данных нажать кнопку «Изменить данные»                                                                                            | <ul> <li>- Статус победителя, призера открытой студенческой олимпиады «Надежда энергетики» 13.04.02 Электроэнергетика и<br/>электротехника (ИЭЭ)</li> </ul>                                                                                         |  |
|----------------------------------------------------------------------------------------------------|----------------------------------------------------------------------------------------------------|--|
|                                                                                                    | <ul> <li>- Статус победителя, призера открытой студенческой олимпиады «Надежда энергетики» 13.04.03 Энергетическое<br/>машиностроение (ЭнМИ)</li> </ul>                                                                                             |  |
| <ul> <li>Наличие пусликации в научных журналах лисо в трудах научных и научно-практических конференции</li> <li>Наличие диплома о высшем образовании с отличием</li> </ul> | <ul> <li>- Статус победителя, призера открытой студенческой олимпиады «Надежда энергетики» 14.04.01 Ядерная энергетика и<br/>теплофизика (ИТАЭ)</li> </ul>                                                                                          |  |
| <ul> <li>- Наличие диплома о прохождении научно-практической летней школы «Молодого исследователя», «Молодог<br/>исследователя»</li> </ul>                                 | <ul> <li>- Статус победителя, призера открытой студенческой олимпиады «Надежда энергетики» 27.04.04 Управление в<br/>технических системах (ИВТИ)</li> </ul>                                                                                         |  |
| - Наличие спортивных достижений (1-й разряд)                                                                                                    | 🗌 - Статус победителя, призера открытой студенческой олимпиады «Надежда энергетики» 38.04.01 Экономика (ИДДО)                                                                                                    |  |
| <ul> <li>Наличие спортивных достижений (КМС и выше)</li> </ul>                                                                                                    | - Статус победителя, призера открытой студенческой олимпиады «Надежда энергетики» 38.04.02 Менеджмент (ИнЭИ)<br>Комплекс: Теория менеджмента, Управление человеческими ресурсами, Теория организации и организационное поведение                    |  |
| 🗆 - Наличие золотого значка ГТО                                                                                                    | 🗆 - Участие в общедоступных студенческих олимпиадах, научных, научно-технических и научно-практических                                                                                                    |  |
| - Статус победителя, призера, дипломанта общедоступных студенческих олимпиад, научных и научно-практи                                                                      | конференциях (семинарах, форумах, выставках), конкурсах, викторинах, коллоквиумах и инженерных чемпионатах                                                                                                    |  |
| конференций, конкурсов и инженерных чемпионатов                                                                                                    | <ul> <li>Участие в работе студенческого научного общества</li> </ul>                                                                                                    |  |
| 🗌 - Руководство научно-исследовательским проектом школьника, являющегося победителем/призером одного и                                                                     | <ul> <li>Наличие опубликованных статей в научных журналах, включенных в перечень ВАК РФ</li> </ul>                                                                                                    |  |
| пункта 9, 10 индивидуальных достижений для бакалавров                                                                                                    | <ul> <li>Наличие патента на изобретение, полезную модель</li> </ul>                                                                                                    |  |
| - Статус победителя, призера открытой студенческой олимпиады «Надежда энергетики» 09.04.01 Информати<br>в иниститурация тохника (ИВТИ)                                     | <ul> <li>Наличие опубликованных статей в научных журналах, если журнал входит хотя бы в одну из систем цитирования Web of<br/>Science (Web of Knowledge), Scopus, Astrophysics, PubMed, Mathematics, Chemical Abstracts, Springer, Agris</li> </ul> |  |
|                                                                                                    | - Наличие публикаций научных журналах, если журнал входит в Российский индекс научного цитирования, в трудах<br>конфаланций                                                                                                    |  |
| <ul> <li>Статус победителя, призера открытой студенческой олимпиады «надежда энергетики» 10.04.01 информаци<br/>безопасность (ИнЭИ)</li> </ul>                             | конференции<br>- Статус победителя, призера открытой студенческой олимпиады «Надежда энергетики» 38.04.01 Экономика (ИнЭИ)                                                                                                    |  |
| <ul> <li>- Статус победителя, призера открытой студенческой олимпиады «Надежда энергетики» 11.04.04 Электроник<br/>наноэлектроника (ИРЭ)</li> </ul>                        | <ul> <li>Статус победителя, призера открытой студенческой олимпиады «Надежда энергетики» 13.04.03 Энергетическое<br/>машиногстроение (ИГВИЭ)</li> </ul>                                                                                             |  |
| - Статус победителя, призера открытой студенческой олимпиады «Надежда энергетики» 12.04.04 Биотехниче                                                                      | <ul> <li>Статус победителя, призера открытой студенческой олимпиады «Надежда энергетики» 09.04.02 Прикладная<br/>информатика (ИДДО)</li> </ul>                                                                                                    |  |
|                                                                                                    | 🗌 - Осуществление волонтерской (добровольческой) деятельности                                                                                                    |  |
| <ul> <li>Статус победителя, призера открытой студенческой олимпиады «Надежда энергетики» 13.04.01 Теплоэнерг<br/>товлоточника (ИЭВТ)</li> </ul>                            | - Наличие диплома о прохождении весенней студенческой энергетической школы ПАО «РусГидро»                                                                                                    |  |
|                                                                                                    | 🗌 - Статус победителя, призера Международного инженерного чемпионата (CASE-IN)                                                                                                    |  |
| <ul> <li>Статус победителя, призера открытои студенческой олимпиады «Надежда энергетики» 13.04.01 Геплоэнерг<br/>теплотехника (ИТАЭ)</li> </ul>                            | <ul> <li>Статус победителя, призера студенческой олимпиады «Я-профессионал»</li> </ul>                                                                                                    |  |
|                                                                                                    | 🗌 - Статус победителя, призера открытой студенческой олимпиады «Надежда энергетики» 11.04.01 Радиотехника (ИРЭ)                                                                                                    |  |
| <ul> <li>Статус пооедителя, призера открытой студенческой олимпиады «надежда энергетики» 13.04.02 электроэне<br/>электротехника (ИГВИЭ)</li> </ul>                         | Изменить данные Назад                                                                                                    |  |
| <ul> <li>Статус победителя, призера открытой студенческой олимпиады «Надежда энергетики» 13.04.02 Электроэне<br/>электротехника (ИДДО)</li> </ul>                          |                                                                                                    |  |
| - Статус победителя, призера открытой студенческой олимпиады «Надежда энергетики» 13.04.02 Электроэне<br>спортостичка (ИЭТ)                                                |                                                                                                    |  |

- Статус победителя, призера открытой студенческой олимпиады «Надежда энергетики» 13.04.02 Электроэне

#### данная страница заполняется при наличии соответствующих индивидуальных достижений

## Сверьте выбранные индивидуальные достижения. Если Вы заметили ошибку, то нажмите кнопку «Перейти к изменению данных» (1) Перейдите к разделу: «Конкурсные группы» (2)

Личный кабинет Иванов Иван Иванович

Результаты олимпиад школьников

/четные данные

Персональные данные

Вступительные испытания

Индивидуальные достижения

Условия поступления

Конкурсные группы Подать документы online Конкурсная ситуация

Заселение в общежитие

ЗАЧИСЛЕНИЕ

#### Индивидуальные достижения

Уровень образования: магистратуру

<u>Уточнить возможные условия поступления (уровень образования, форму обучения, квоты или источник финансирования) »»</u>

 Участие в общедоступных студенческих олимпиадах, научных, научно-технических и научно-практических конференциях (семинарах, форумах, выставках), конкурсах, викторинах, коллоквиумах и инженерных чемпионатах

Перейти к изменению данных

Выйти

## Для добавления конкурсных группы перейдите к

### изменению данных

Личный кабинет Иванов Иван Иванович

- Учетные данные
- <u>Персональные данные</u>
- Условия поступления
- Результаты олимпиад школьников
- Вступительные испытания
- Индивидуальные достижения Конкурсные группы
- 🕮 <u>Подать документы online</u>
- Конкурсная ситуация
- ЗАЧИСЛЕНИЕ
- Заселение в общежитие

Выйти

#### МЭИ

ИНФОРМАЦИЯ ДЛЯ ПОСТУПАЮЩИХ ПОСТУПЛЕНИЕ В АСПИРАНТУРУ ОЛИМПИАДЫ ШКОЛЬНИКОВ В МЭИ МЭИ-КЭК (СПО)

#### Перечень конкурсных групп

#### Выбранные условия поступления:

Уровень образования: магистратуру Форма обучения: только очная (бюджет (бесплатно)) Место обучения: НИУ МЭИ (г.Москва)

<u>Уточнить возможные условия поступления (уровень образования, форму обучения, квоты или источник финансирования) »»</u>

Описок конкурсных групп не оформлен

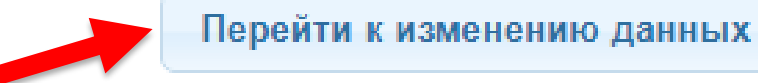

### Укажите конкурсные группы, в которых Вы хотите участвовать. Для этого перетащите названия нужных конкурсных групп из правой колонки в левую. Для продолжения нажмите кнопку «Дальше» внизу страницы.

Укажите в произвольном порядке конкурсные группы, в которых Вы будете участвовать в конкурсе (можно указать любое количество групп но не более чем из 3 направлений или специальностей). Для этого перетащите мышью названия нужных конкурсных групп из правой колонки в левую.

Для продолжения нажмите кнопку «Дальше» внизу страницы.

| зыоранные конкурсные группы | все конкурсные группы                                               |
|-----------------------------|---------------------------------------------------------------------|
|                             | Направление:Прикладная механика                                     |
|                             | ЭНМИ 15.04.03 Прикладная механика бюджет (Очная)                    |
|                             | Направление:Мехатроника и робототехника                             |
|                             | ЭНМИ 15.04.06 Мехатроника и робототехника бюджет (Очная)            |
|                             | Направление:Энергетическое машиностроение                           |
|                             | ИГВИЭ 13.04.03 Энергетическое машиностроение                        |
|                             | бюджет (Очная)                                                      |
|                             | ЭНМИ 13.04.03 Энергетическое машиностроение                         |
|                             | бюджет (Очная)                                                      |
|                             | Направление:Теплоэнергетика и теплотехника                          |
|                             | ИТАЭ 13.04.01 Теплоэнергетика и теплотехника бюджет<br>(Очная)      |
|                             | ИЭВТ 13.04.01 Теплоэнергетика и теплотехника бюджет<br>(Очная)      |
|                             | Направление: Ядерная энергетика и теплофизика                       |
|                             | ИТАЭ 14.04.01 Ядерная энергетика и теплофизика<br>бюджет (Очная)    |
|                             | Направление:Электроэнергетика и электротехника                      |
|                             | ИГВИЭ 13.04.02 Электроэнергетика и электротехника<br>бюджет (Очная) |
|                             | ИЭТЭ 13.04.02 Электроэнергетика и электротехника                    |
|                             | бюджет (Очная)                                                      |

Укажите в каждой конкурсной группе, нуждаетесь ли Вы в общежитии (1) При наличии платной конкурсной группы выберите источник финансирования (2) Для продолжения нажмите кнопку «Внести изменения» внизу страницы

Для каждой конкурсной группы введите данные о нуждаемости в общежитии и источнике финансирования. При поступлении на госбюджетную форму обучения в поле «источник финансирования» следует выбрать «Бюджет».

Для сохранения изменений нажмите кнопку «Внести изменения».

#### ИЭЭ 13.04.02 Электроэнергетика и электротехника бюджет

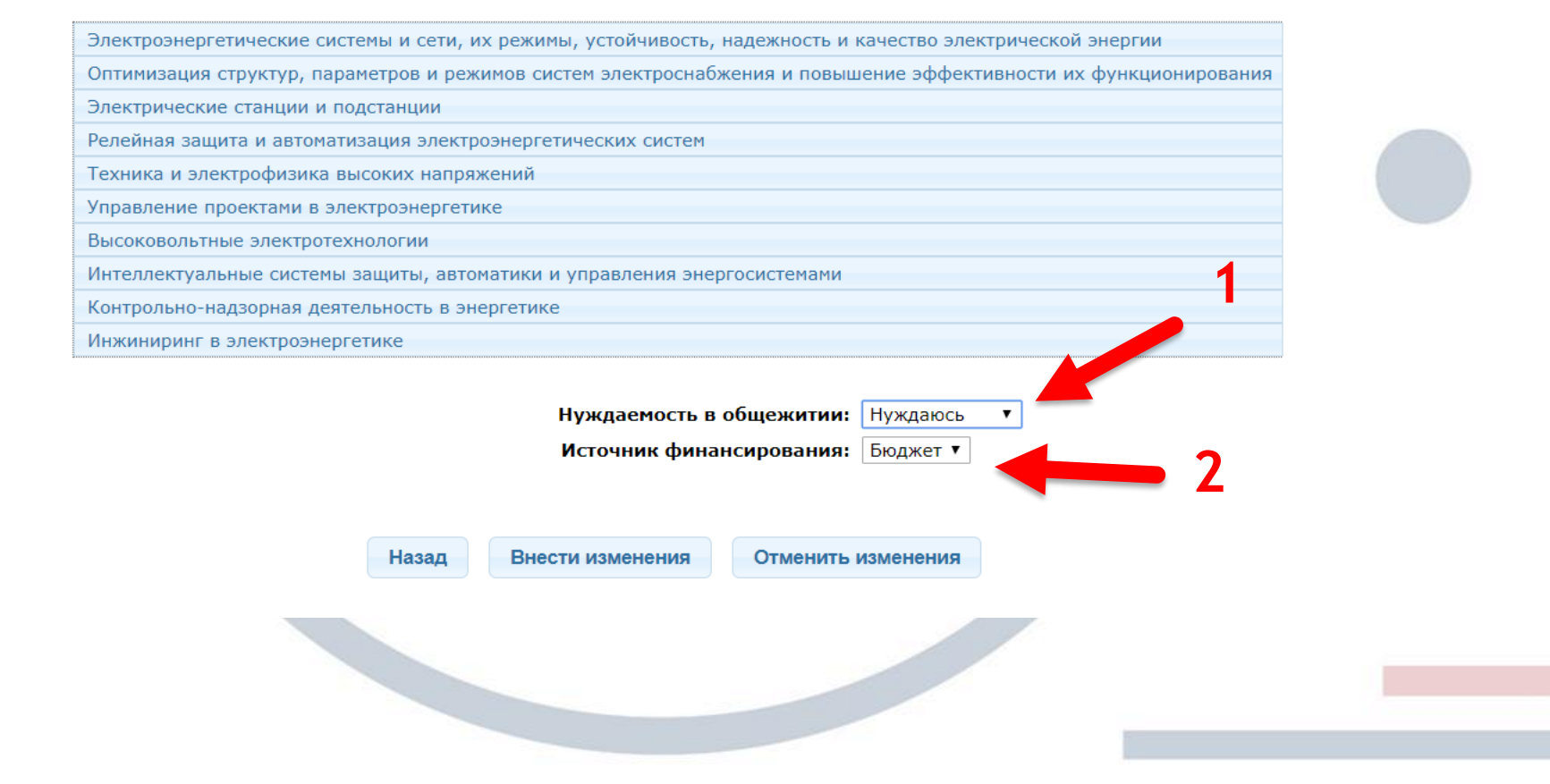

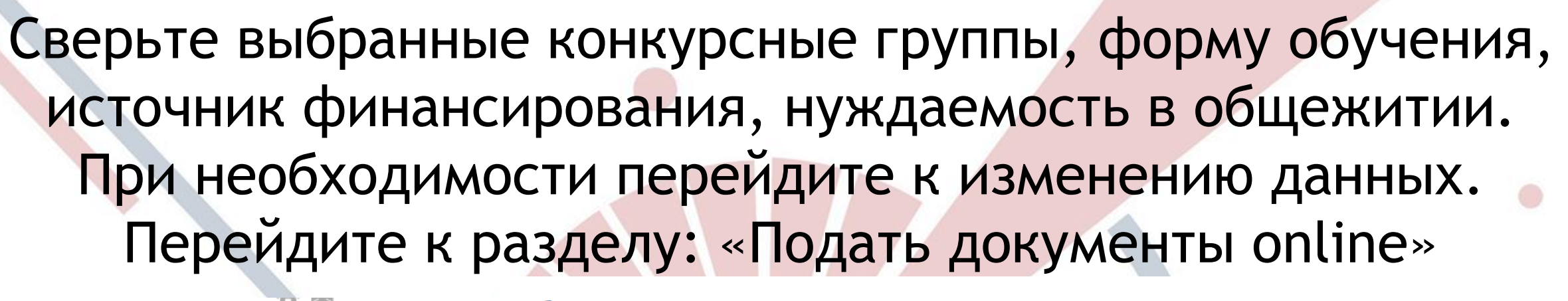

Выбранные условия поступления:

Уровень образования: магистратуру Форма обучения: только очная (бюджет (бесплатно)) Место обучения: НИУ МЭИ (г.Москва)

Уточнить возможные условия поступления (уровень образования, форму обучения, квоты или источник финансирования) »»

#### 1 ИЭЭ 13.04.02 Электроэнергетика и электротехника бюджет

Форма обучения: Очная Источник финансирования: Бюджет РФ Нуждаемость в общежитии: Нуждаюсь

- 1 Электроэнергетические системы и сети, их режимы, устойчивость, надежность и качество электрической энергии
  - Оптимизация структур, параметров и режимов систем электроснабжения и повышение эффективности их функционирования
- 3 Электрические станции и подстанции
  - Релейная защита и автоматизация электроэнергетических систем
- 5 Техника и электрофизика высоких напряжений
- 6 Управление проектами в электроэнергетике
- Высоковольтные электротехнологии
- 8 Интеллектуальные системы защиты, автоматики и управления энергосистемами
- 9 Контрольно-надзорная деятельность в энергетике
- 10 Инжиниринг в электроэнергетике

Перейти к изменению данных

Конкурсная ситуация
 ЗАЧИСЛЕНИЕ
 Заселение в общежитие
 Выйти

<u>/четные данные</u> Персональные данные

Личный кабинет

Иванов Иван Иванович

тельные испытания

таты олимпиад школьников

ИНФОРМАЦИЯ ДЛЯ ПОСТУПАЮЩИХ ПОСТУПЛЕНИЕ В АСПИРАНТУРУ ОЛИМПИАДЫ ШКОЛЬНИКОВ В МЭИ МЭИ-КЭК (СПО)

Полезная информация

## В этом разделе необходимо загрузить сканы или фотографии хорошего качества соответствующих документов. Обратите внимание на требования к документам

#### Подача документов online.

Личный кабинет Иванов Иван Иванович

- 🧖 <u>Учетные данные</u>
- <u>Персональные данные</u>
- Условия поступления
- 🍍 <u>Результаты олимпиад школьников</u>
- Вступительные испытания
- Индивидуальные достижения
- Конкурсные группы
- 🌐 <u>Подать документы online</u>
- Конкурсная ситуация
- ЗАЧИСЛЕНИЕ
- Заселение в общежитие

Выйти

#### мэи

ИНФОРМАЦИЯ ДЛЯ ПОСТУПАЮЩИХ ПОСТУПЛЕНИЕ В АСПИРАНТУРУ ОЛИМПИАДЫ ШКОЛЬНИКОВ В МЭИ МЭИ-КЭК (СПО)

#### Полезная информация

Вы ввели необходимые персональные данные и оформили список конкурсных групп. Необходимо загрузить обязательные документы.

#### При загрузке документов обратите внимание:

- При загрузке копии документа, удостоверяющего личность и гражданство (Паспорта) необходимо загрузить страницы с реквизитами документа, фотографией и данными гражданина, сведениями о месте жительства.
- При загрузке копии документа об образовании необходимо загрузить все страницы, включая приложение.
- Загружаемая копия документа должна быть в одном из следующих форматов: PDF, JPEG (JPG, JPE). Размер файла до 10 MБ.
- Предпочтительно загружать все страницы документа в одном файле. Если Вы не можете этого сделать, загрузите дополнительные страницы нажав кнопку "Добавить документ".

#### Добавить документ

| 1   | Паспорт гражданина РФ<br>()                               | Не загружен | Загрузить |  |  |
|-----|-----------------------------------------------------------|-------------|-----------|--|--|
|     | Для подачи документов необходимо загрузить этот документ. |             |           |  |  |
| ļок | ументы об образовании                                     |             |           |  |  |
| 2   | Аттестат о среднем общем образовании РФ<br>()             | Не загружен | Загрузить |  |  |
|     | Для подачи документов необходимо загрузить этот документ. |             |           |  |  |

## Выделенные пункты заполняются при наличии соответствующих

#### документов.

Если у Вас нет особых прав или договора о целевом обучении, то необходимо убрать соответствующие галочки в разделе «Условия

#### поступления»

| Доку                                                      | менты, удостоверяющие личность и гражданство                          |             |              |     |                 |
|-----------------------------------------------------------|-----------------------------------------------------------------------|-------------|--------------|-----|-----------------|
| 1                                                         | Паспорт гражданина РФ<br>()                                           | Не загружен | Загрузить    |     |                 |
| Для подачи документов необходимо загрузить этот документ. |                                                                       |             |              |     |                 |
| Документы об образовании                                  |                                                                       |             |              |     |                 |
| 2                                                         | Аттестат о среднем образовании РФ<br>()                               | Не загружен | Загрузить    |     |                 |
|                                                           | Для подачи документов необходимо загрузить этот документ.             |             | ]            |     |                 |
| Документы об особых правах                                |                                                                       |             |              |     |                 |
| 3                                                         | (<Документ об особых правах>)                                         | Не загружен | Загрузить    |     |                 |
|                                                           | Для подачи документов необходимо загрузить этот документ.             |             |              |     |                 |
| Доку                                                      | ументы, подтверждающие индивидуальные достижения                      |             |              |     |                 |
| 4                                                         | (Подтверждающий документ: Наличие золотого значка ГТО)                | Не загружен | Загрузить    |     |                 |
|                                                           | Для подачи документов необходимо загрузить этот документ.             |             |              | - C |                 |
| 5                                                         | (Подтверждающий документ: Наличие спортивных достижений (КМС и выше)) | Не загружен | Загрузить    | L   | _ Только в случ |
|                                                           | Для подачи документов необходимо загрузить этот документ.             |             |              | ſ   |                 |
| Фото                                                      | ография поступающего                                                  |             | необходимост |     |                 |
| 6                                                         | (<Фото поступающего>)                                                 | Не загружен | Загрузить    |     |                 |
|                                                           | Желательно загрузить этот документ.                                   |             | Удалить      |     |                 |
| Доку                                                      | ументы о целевом обучении                                             |             |              |     |                 |
| 7                                                         | (<Документ о целевом обучении>)                                       | Не загружен | Загрузить    |     |                 |
|                                                           | Для подачи документов необходимо загрузить этот документ.             |             |              |     |                 |
|                                                           |                                                                       |             |              |     |                 |

## После загрузки всех документов нажмите «Отправить запрос на подачу документов»

### Следите за обновлением Вашего статуса в личном кабинете

#### Подача документов online.

Вы ввели необходимые персональные данные, оформили список конкурсных групп и загрузили копии документов. Теперь Вы можете отправить в Приемную комиссию заявку на подачу документов в электронноцифровой форме.

Передача данных может занять несколько минут, пожалуйста, не закрывайте и не обновляйте страницу.

#### При загрузке документов обратите внимание:

 При загрузке копии документа, удостоверяющего личность и гражданство (Паспорта) необходимо загрузить страницы с реквизитами документа, фотографией и данными гражданина, сведениями о месте жительства.

 При загрузке копии документа об образовании необходимо загрузить все страницы, включая приложение.

Загружаемая копия документа должна быть в одном из следующих форматов: PDF, JPEG (JPG, JPE).
 Размер файла до 10 МБ.

 Предпочтительно загружать все страницы документа в одном файле. Если Вы не можете этого сделать, загрузите дополнительные страницы нажав кнопку "Добавить документ".

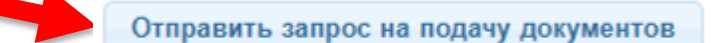

Добавить документ

| Документы, удостоверяющие личность и гражданство |                                                                              |                                 |          |  |  |  |  |  |
|--------------------------------------------------|------------------------------------------------------------------------------|---------------------------------|----------|--|--|--|--|--|
| 1                                                | Паспорт гражданина РФ<br>()                                                  | Загружен<br>01.07.2020<br>16:45 | Изменить |  |  |  |  |  |
|                                                  | Документ загружен, в ближайшее время он будет передан в ИС Приемной комиссии |                                 |          |  |  |  |  |  |

После обработки Ваших документов приемной комиссией, Вы узнаете результат: Ваши документы приняты или документы не приняты. Во втором случае Вам необходимо будет исправить указанные ошибки.